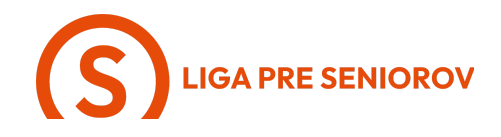

## 6. Ako používať fotoaparát smartfónu

| - Ťukni na aplikáciu "Kamera"                                                                                                    |  |
|----------------------------------------------------------------------------------------------------|--|
| <ul> <li>Otvorí sa Ti aplikácia, cez ktorú môžeš<br/>robiť fotky alebo natáčať videá, pričom<br/>automaticky predvolené máš fotky</li> <li>No keď posunieš prstom po obrazovke<br/>doprava alebo doľava, uvidíš aj ostatné<br/>možnosti, ktoré Ti telefón ponúka.<br/>Môžeš:         <ul> <li>Natočiť časozberné video</li> <li>Spomalené video</li> <li>Obyčajné video</li> <li>Spraviť klasickú fotku</li> <li>Portrét</li> <li>Alebo panoramatický záber</li> </ul> </li> </ul> |  |
| <ul> <li>Keď máš zvolený formát, ktorý chceš<br/>použiť, stlač guličku, ktorá je v strede</li> </ul>                                                                                                    |  |

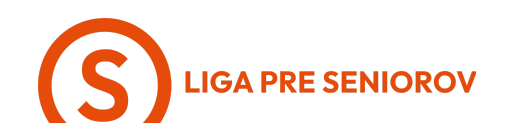

dole. Pokiaľ ide o fotky, je biela, pokiaľ o videá, je červená

-

-

-

miniatúru

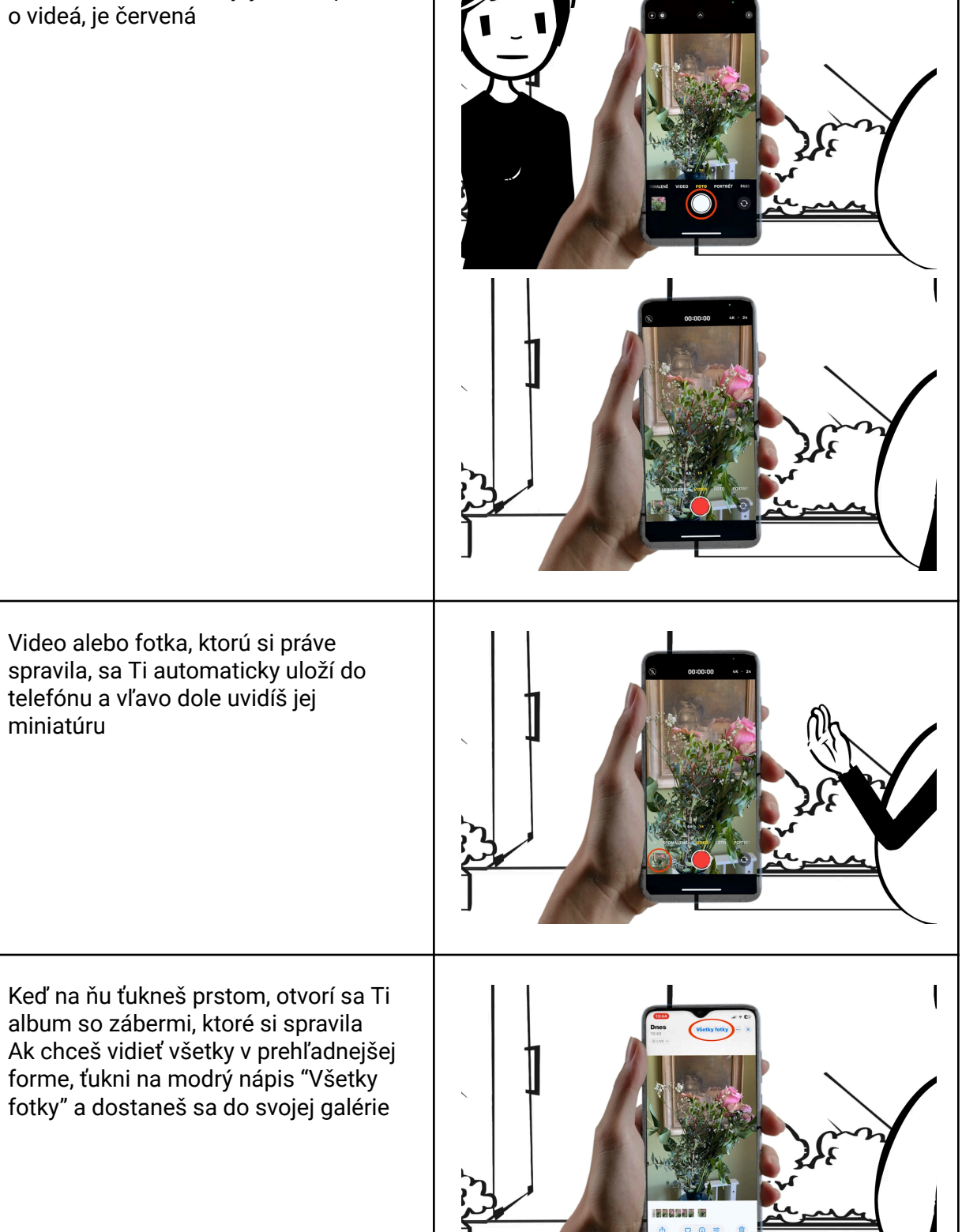

![](_page_2_Picture_0.jpeg)

- Tu si vieš pozrieť všetky od úplneho začiatku, stačí sa posúvať prstom hore po obrazovke
- Telefón Ti ich automaticky organizuje aj podľa dní, mesiacov a rokov, v ktorých boli vytvorené. Vieš si podľa týchto kritérií vybrať v sivej lište pod fotografiami
- Keď ťukneš na symbol x, vysunú sa Ti ďalšie možnosti tvojej galérie fotiek

![](_page_2_Picture_4.jpeg)

![](_page_2_Picture_5.jpeg)

- Tu Ti telefón automaticky organizuje fotky do albumov podľa tém, času a lokalít. Napríklad Ti sám vytvorí fotoalbum z dovolenky alebo zostrihá milé video s peknými zábermi z tvojich osláv
- Keď pôjdeš nižšie, nájdeš tam aj albumy fotiek, ktoré si môžeš sama vytvárať a telefón Ti dokonca sám odporúči pozadie displeja z tvojich fotografií
- Skús teraz ťuknúť na "albumy"

![](_page_2_Figure_9.jpeg)

![](_page_3_Picture_0.jpeg)

Tu vidíš všetky albumy, ktoré si si \_ sama vytvorila a pokiaľ si chceš vytvoriť nový album, ťukni na nápis "vytvoriť" Telefón Ti dá dve možnosti: Nový album - zvoľ, ak v ňom chceš mať iba fotky a videí Nový priečinok - zvoľ, ak by si si chcela doňho ukladať aj iné typy súborov Najčastejšie budeš voliť prvú možnosť, \_ ťukni na ňu a otvorí sa Ti okienko, kde budeš môcť vpísať názov albumu A keď ťukneš na modrý symbol plus, -0 otvorí sa Ti možnosť vybrať fotky, ktoré chceš do albumu priradiť

![](_page_4_Picture_0.jpeg)

![](_page_4_Figure_1.jpeg)

![](_page_5_Picture_0.jpeg)

![](_page_5_Figure_1.jpeg)

![](_page_6_Picture_0.jpeg)

![](_page_6_Figure_1.jpeg)

![](_page_7_Picture_0.jpeg)

![](_page_7_Figure_1.jpeg)

![](_page_8_Picture_0.jpeg)

- Otvorí sa Ti písanie novej správy, ako prvého si zvolíš adresáta, ktorého máš uloženého vo svojom telefónnom zozname
- Začni na klávesnici písať jeho meno alebo využi hlasové diktovanie cez tlačidlo mikrofónu
- Telefón Ti ponúkne kontakty, ktoré sa zhodujú s tým, čo píšeš
- Ťukni na ten, ktorému chceš poslať fotku
- Pridá sa Ti do poľa "Pre" a pokiaľ chceš, môžeš postup zopakovať a poslať fotku viacerým ľuďom naraz

![](_page_8_Picture_6.jpeg)

![](_page_8_Picture_7.jpeg)

- Tiež môžeš ku fotke poslať aj text, stačí aby si ťukla do priestoru pod fotografiou a ukáže sa Ti klávesnica
- Máš možnosť buď napísať správu, alebo využiť hlasové diktovanie
- Pokiaľ chceš využiť hlasové diktovanie, ťukni prstom na symbol mikrofónu a nadiktuj telefónu správu

![](_page_8_Picture_11.jpeg)

![](_page_9_Picture_0.jpeg)

![](_page_9_Figure_1.jpeg)

## **S**LIGA PRE SENIOROV

![](_page_10_Figure_1.jpeg)

## LIGA PRE SENIOROV

Aj tu môžeš ku fotke poslať aj text, stačí aby si ťukla do priestoru pod fotografiou, kde je napísané "Pridať titulok" a ukáže sa Ti klávesnica a postup už poznáš Fotografiu potom odošleš ťuknutím na zelenú šípku Ten istý postup platí aj pre videá, len \_ mysli na to, že pokiaľ je video príliš dlhé, nebudeš ho môcť poslať do správy A pokiaľ práve nebudeš používať \_ fotoaparát, vieš sa dostať ku všetkým svojiim fotkám cez pracovnú plochu. 🚯 🕑 👩 Stačí aby si ťukla na aplikáciu "Fotky" 可 M 🝳 🧿 A otvorí sa Ti to, čo si si naposledy \_ pozerala

![](_page_12_Picture_0.jpeg)

![](_page_12_Figure_1.jpeg)

![](_page_13_Picture_0.jpeg)

![](_page_13_Figure_1.jpeg)

![](_page_14_Picture_0.jpeg)

![](_page_14_Figure_1.jpeg)